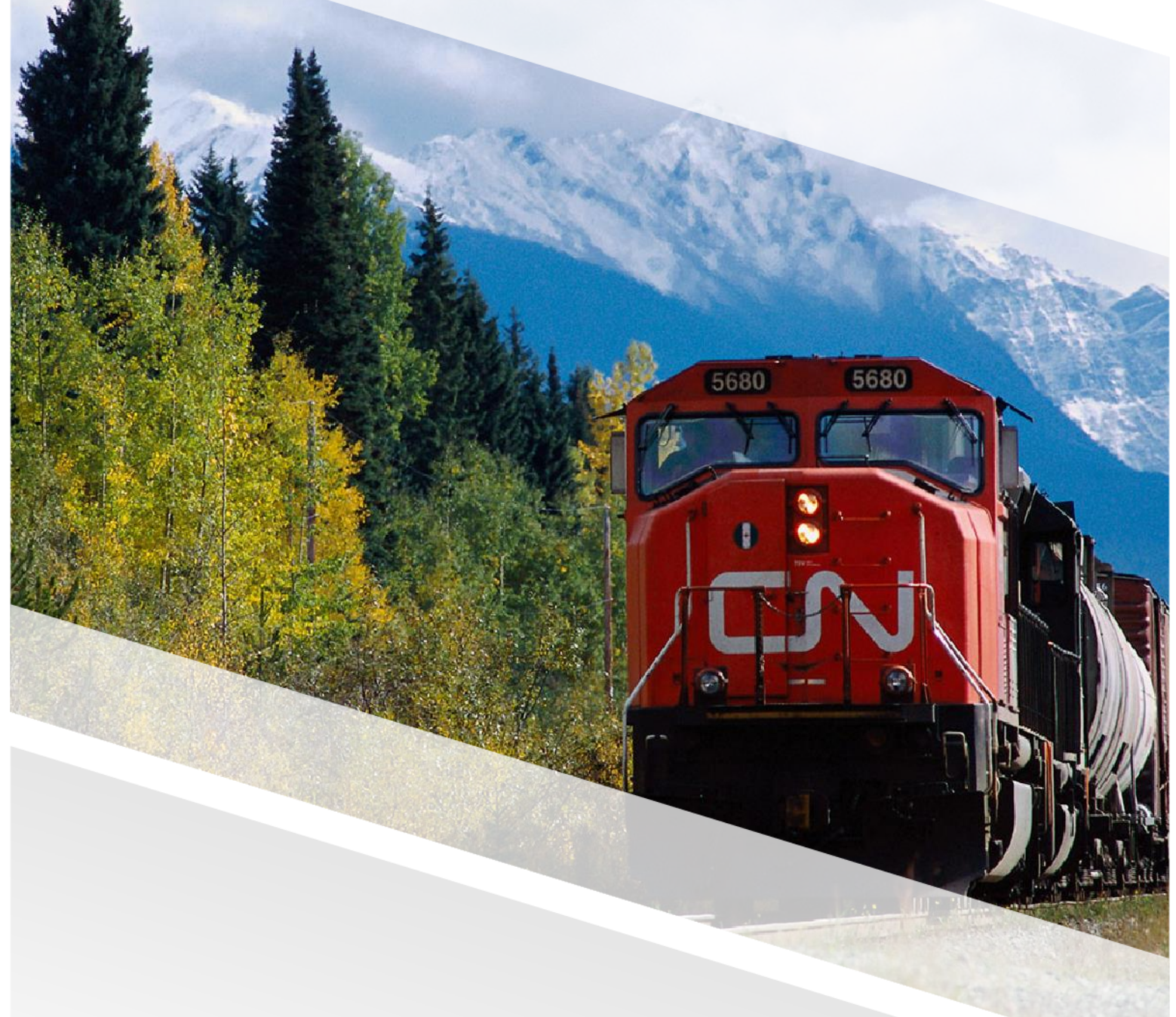

# 

### FIAM: Intermodal Network Equipment

Job Aid: Resubmit a Rejected Estimate

### **Resubmit a Rejected Estimate**

This job aid provides a step-by-step guide for resubmitting an estimate that was rejected by CN for chassis, containers, reefers, and clips. Rejected estimates will appear as 'Estimate Rejected' work orders in FleetWave.

### Steps

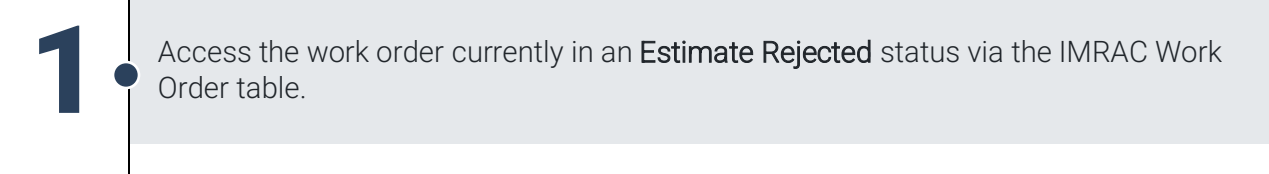

| ≡  | 🔁 fleetwave° 🏠                 | IMRAC Work Order                        |                                         |                      |                            | + (   |
|----|--------------------------------|-----------------------------------------|-----------------------------------------|----------------------|----------------------------|-------|
| ۹  |                                | IMRAC Work Order                        |                                         |                      |                            |       |
| îй | Dashboard                      | Filter Columns 👻                        | Contains 👻                              | Q Clear              | Pivot Query APPROVE INV    | OICE  |
| ☆  | Favourites                     | Job Number 17                           | Vehicle ID Y Non inventory vehicle ID Y | Reason T Comm        | nents T Job Status T       | Scree |
| 0  | History >                      | • @ PW001197                            | CNRU289933                              | Damage panel n       | epair Edinala Rándad       | E     |
| 8  | Vendor User                    | - • @ PW001195                          | CNRU630000                              | Damage Patch R       | lepsir Job Created         | t     |
|    | Install FleetWave Driver       | - · · · · · · · · · · · · · · · · · · · | CNRU289993                              | Damage test          | Work in Progress           | ŧ     |
| ć  | Maintenance Y                  | • C2 @ FW001192                         | CNGU001962                              | ERS test             | Invoice Approved           | e     |
|    | IMRAC Work Order               | - • @ # FW001191                        | CNGU001955                              | Pre-Trip PRETRI      | P Quela Approval Panding   | E     |
| 1  | <ul> <li>Intermodal</li> </ul> | - • 🕼 🔗 FW001190                        | CNRZ190344                              | Planned Repairs Comm | ents Job Created           | E     |
| 1  | Timesheets                     | - · 🕼 Ø PW001189                        | CNGU001948                              | Pre-Trip pretrip     | Jub Created                | e.    |
| 4  | BO Combined View               | - • @ PW001188                          | CNRU288998                              | Demege HEATES        | R BOOY REPAIRS Job Created | e     |

## 2

You can click the funnel icon **T** next to the job status to filter the job status column to quickly locate work orders with **Estimate Rejected** status.

| flee | etwave®                     | ☆ IMRAG        | C Work Order (Fil | tered)                       |                 |                                |                   | « (    |
|------|-----------------------------|----------------|-------------------|------------------------------|-----------------|--------------------------------|-------------------|--------|
|      | IMRAC Work Order (Filtered) |                |                   |                              |                 | _                              |                   |        |
| Fil  | lter Column                 | s 💌            | Contains 🔻        |                              | Q               | Clear Pivot Query              |                   | NVOICE |
|      |                             | Job Number 🎼 🍸 | Vehicle ID 🍸      | Non inventory vehicle ID 🛛 🍸 | Reason <b>T</b> | Comments T                     | Job Status        | 🗸 Sci  |
|      | • 2                         | FW001144       | CNRZ182254        |                              | РМА             | РМА                            | Estimate Rejected | E      |
|      | • 🖻 🥔                       | FW001049       | CNTZ190022        |                              | Yard Condition  | For testing purposes           | Estimate Rejected | E      |
|      | • 🖻 🧬                       | FW000854       | CNRZ190100        |                              | РМА             | test 24-3-6.a multiple rejects | Estimate Rejected | E      |
|      | • 2                         | FW000853       | CNRZ190117        |                              | Accident        | test 24-3-6.a                  | Estimate Rejected | E      |
|      |                             |                |                   |                              |                 |                                |                   |        |

### FIAM: Intermodal Network Equipment

Job Aid: Resubmit a Rejected Estimate

After clicking the funnel icon **T** the filter menu for **Job status** appears. 1. Check the job status you wish to be shown.

2. Click Apply Filter to see the changes.

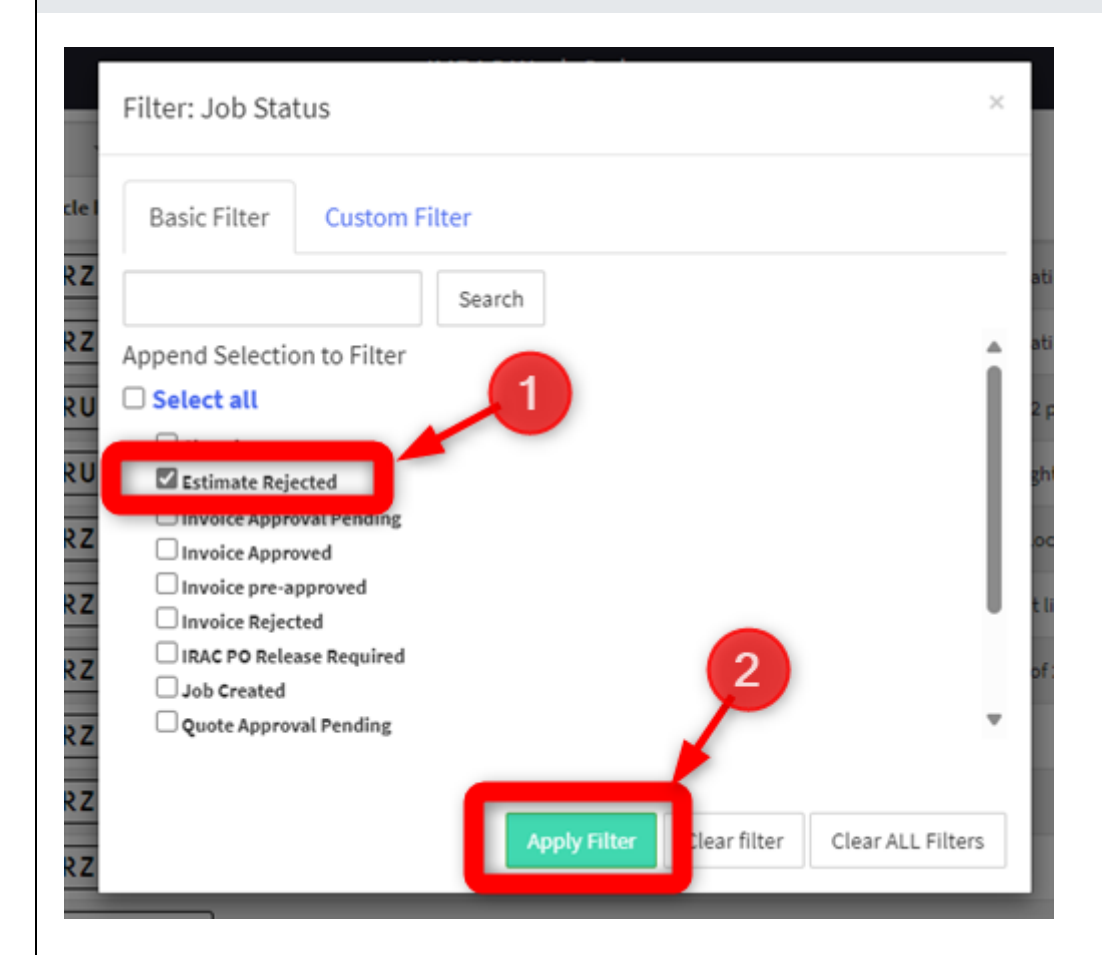

#### FIAM: Intermodal Network Equipment

Job Aid: Resubmit a Rejected Estimate

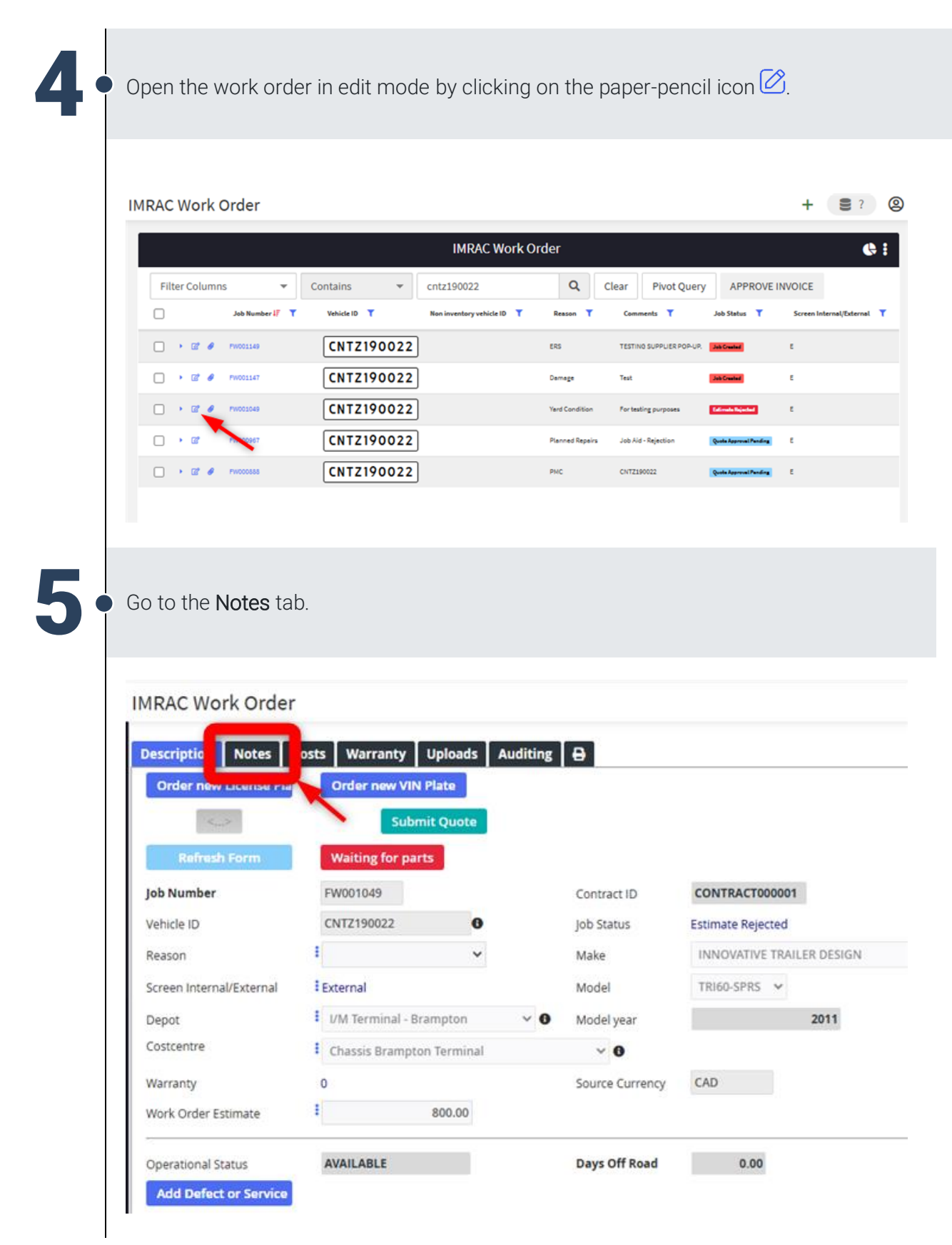

#### FIAM: Intermodal Network Equipment

Job Aid: Resubmit a Rejected Estimate

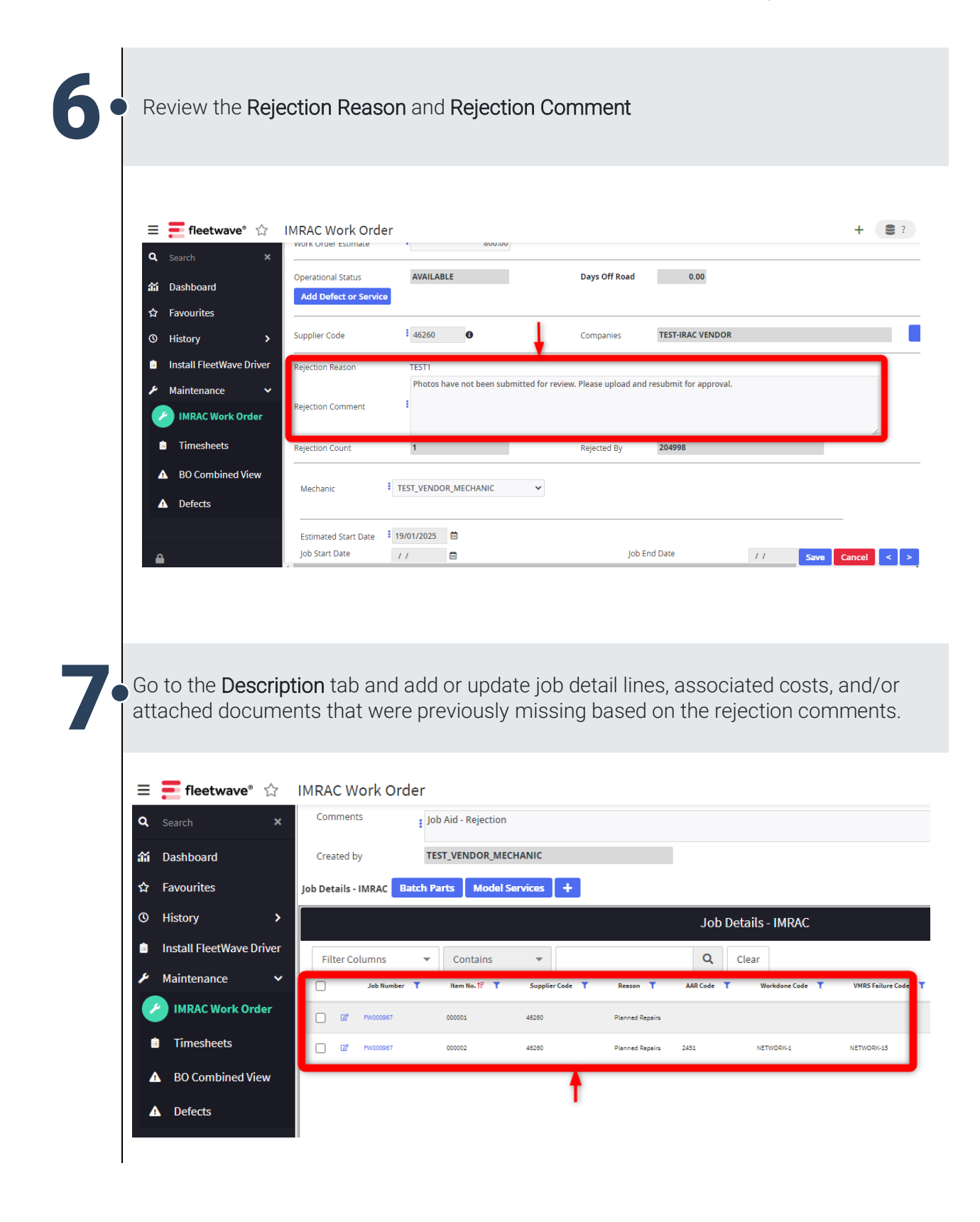

### FIAM: Intermodal Network Equipment Job Aid: Resubmit a Rejected Estimate

NOTE

If you are unsure about why your Estimate was Rejected, please call or e-mail the IMRAC.

Phone: 1-866-381-9719 E-mail: IMRAC@cn.ca

Click/tap Submit Quote to resubmit the estimate to the IMRAC Agent for approval.

| ≡   | 듣 fleetwave° 🏠                                                                                                    | IMRAC Work Order         |                             |                 |
|-----|----------------------------------------------------------------------------------------------------|--------------------------|-----------------------------|-----------------|
| ۹   | Search 🗙                                                                                                    | Description Notes V      | Varranty Uploads Auditing 🔒 |                 |
| â   | Dashboard                                                                                                    | Order new License Pla    | Order new VIN Plate         |                 |
| ☆   | Favourites                                                                                                    | <>                       | Submit Quote                |                 |
| (0) | History >                                                                                                    | Refresh Form             | Waiting for parts           |                 |
| Ê   | Install ElectWave Driver                                                                                                    | Job Number               | FW000967                    | Contract ID     |
|     |                                                                                                    | Vehicle ID               | CNTZ190022                  | Job Status      |
| ۶   | Maintenance 🗸                                                                                                    | Reason                   | Planned Repairs             | Make            |
|     | IMRAC Work Order                                                                                                    | Screen Internal/External | External                    | Model           |
| í   | Timesheets                                                                                                    | Depot                    | I/M Terminal - Brampton 🗸 🔮 | Model year      |
|     |                                                                                                    | Costcentre               | Chassis Brampton Terminal   | ~ 8             |
| 4   | BO Combined View                                                                                                    | Warranty                 | 0                           | Source Currency |
| 4   | Defects                                                                                                    | Work Order Estimate      | 800.00                      |                 |
|     |                                                                                                    |                          |                             | Davis Off Dood  |
| ~   |                                                                                                    | Add Defect or Service    | AVAILADLE                   | Days Off Road   |
|     | 1                                                                                                    | And Delect of Service    |                             |                 |
|     |                                                                                                    | NOTE                     |                             |                 |
|     | The work order status will change to <b>"Quote</b><br>Approval Pending", meaning your estimate has<br>been resubmitted to the IMRAC for review. |                          |                             |                 |
|     |                                                                                                    |                          |                             | ;               |
|     |                                                                                                    |                          |                             |                 |